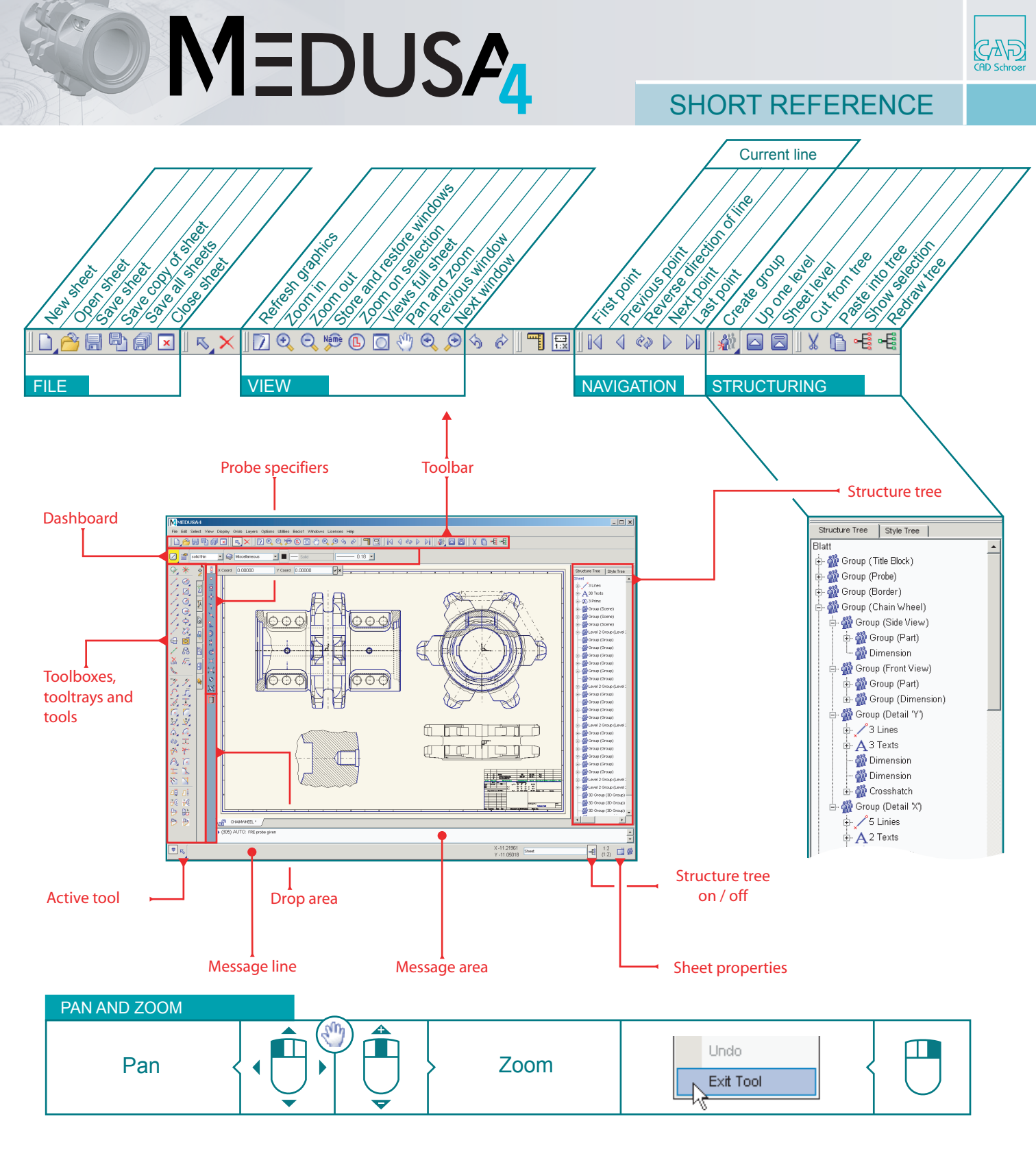

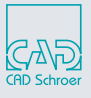

## TOOLS

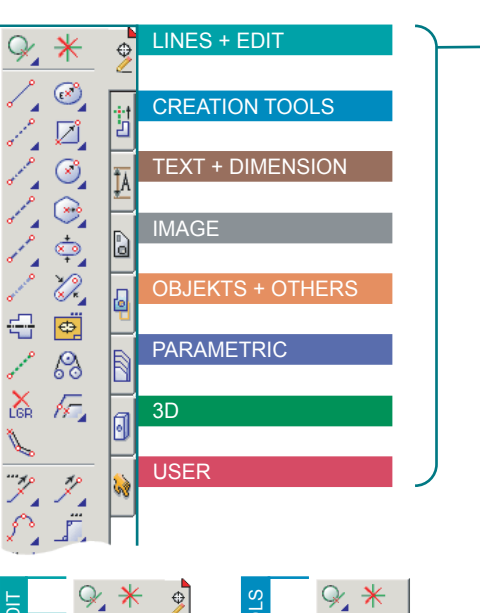

Č,°, 2°C ]27

. 1

Ŀ

 $\mathbb{Z}$ 

Ô,

P1

•/.

\*\*\*

10

Þ

Z

Ń

Þ

1

1

| 1 | Select | View   | Display    | Grids | Layers | Optic | ons          | Utilities | Bacis1 | Wir |
|---|--------|--------|------------|-------|--------|-------|--------------|-----------|--------|-----|
|   | 8      |        | Toolbars   |       |        | ÷     | N            | ۵         | 0 🖑    | Q   |
|   |        |        | Toolchest  |       |        | ľ     | $\checkmark$ | Comple    | ete N  | _   |
|   |        | $\Box$ | Full Sheet | t     | Alt+F  |       |              | Basic     | hÌ.    | _   |
|   |        | Ð      | Window     |       | Ctrl+\ | N     |              |           |        |     |

Activating all tooltrays

View >> Toolchest >> Complete

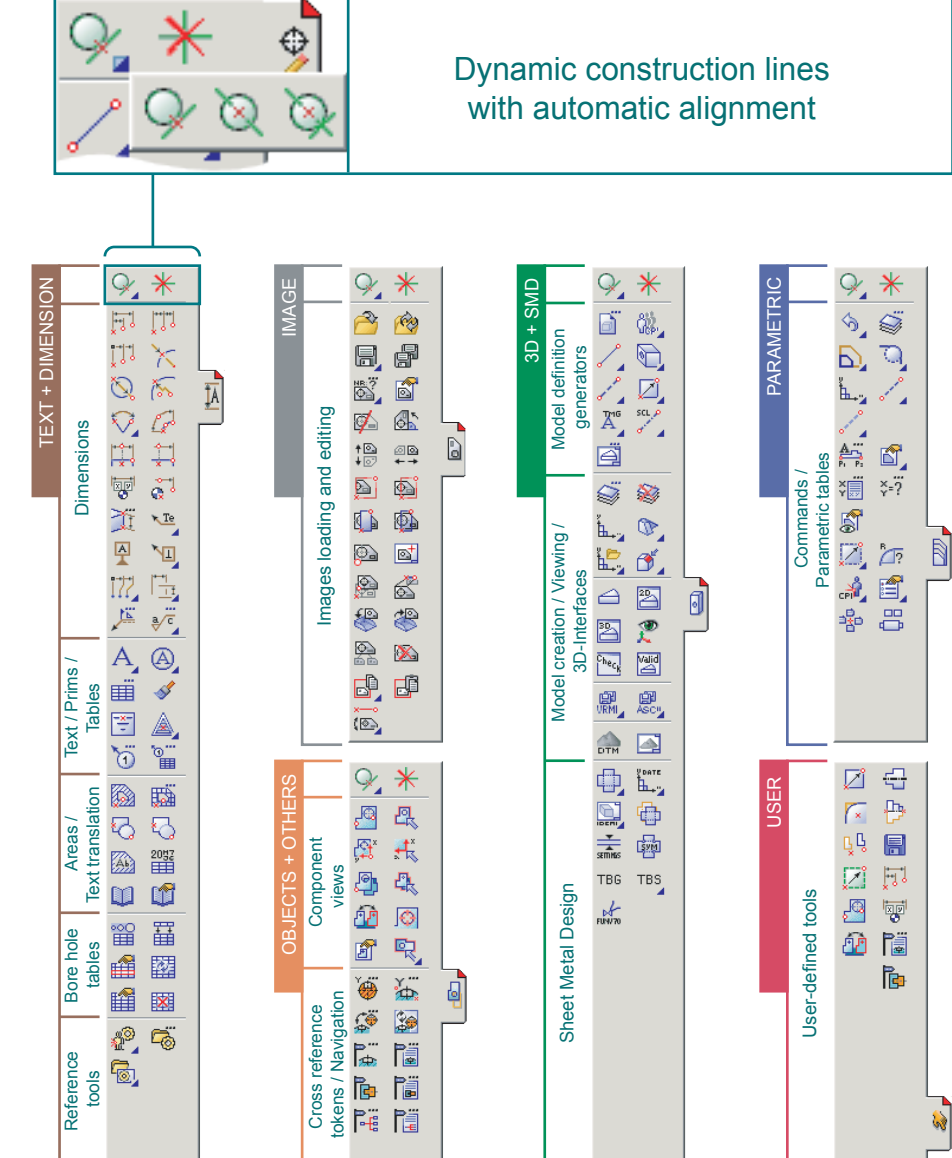

MEDUSA

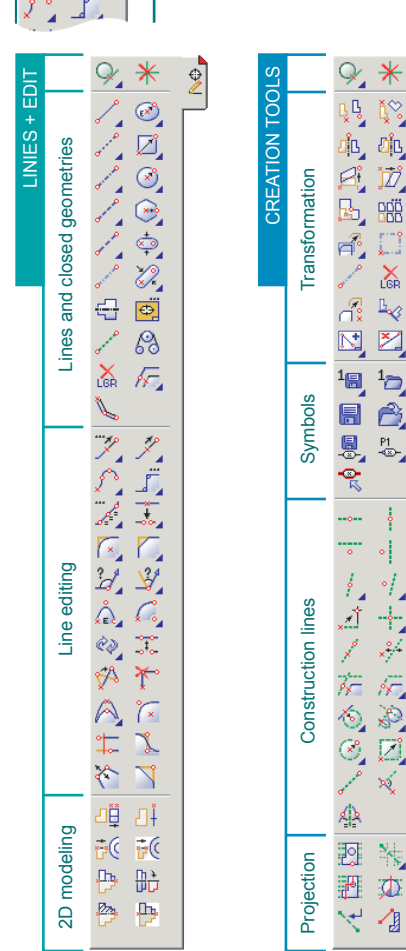

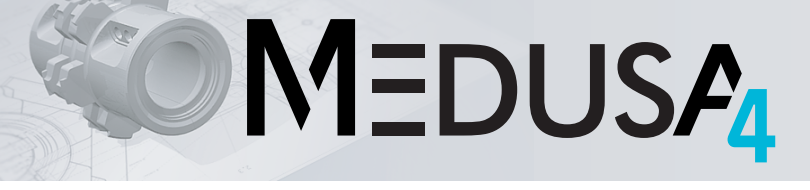

### DASHBOARDS

€∕₽₽

Open menu:

Press and hold

left mouse button

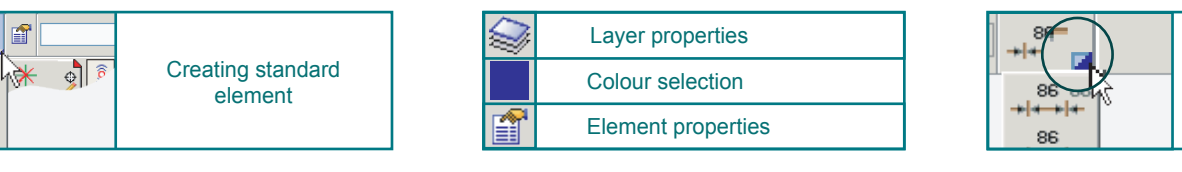

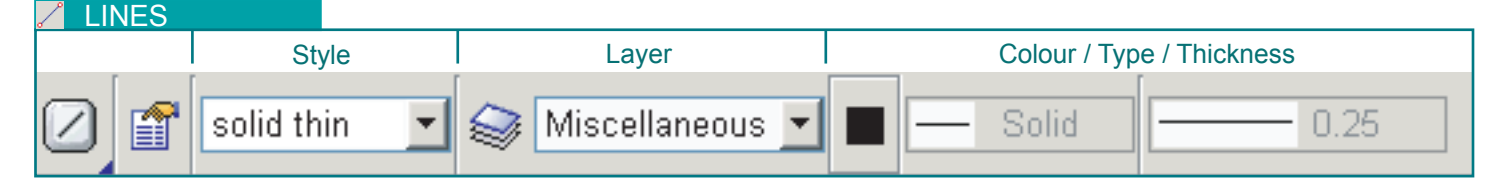

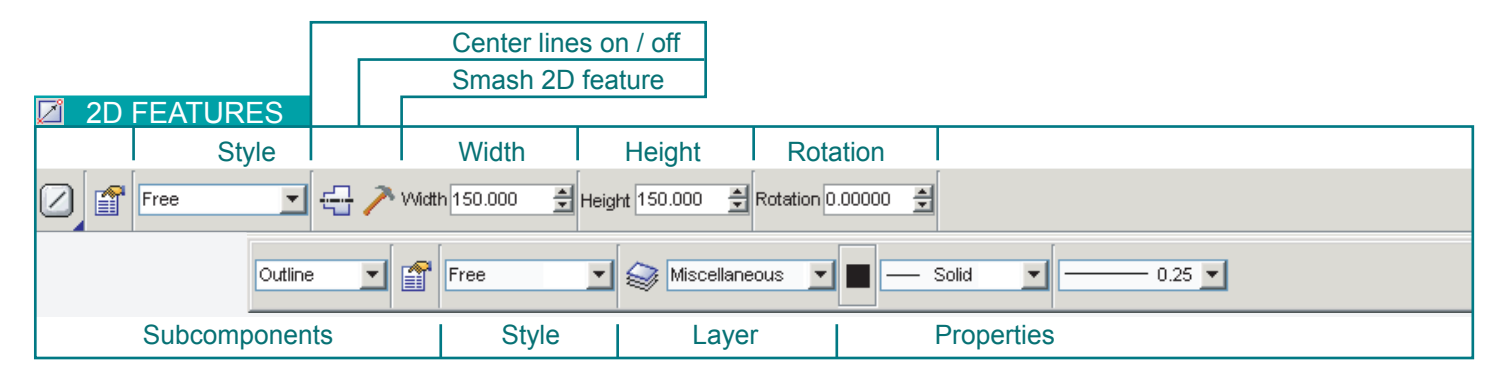

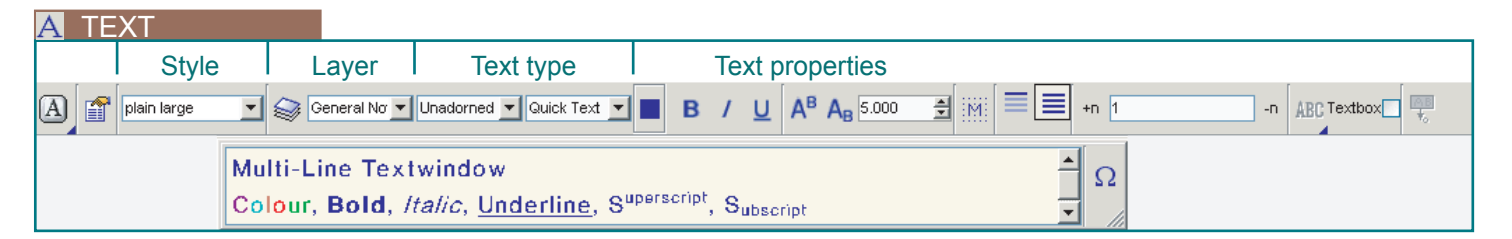

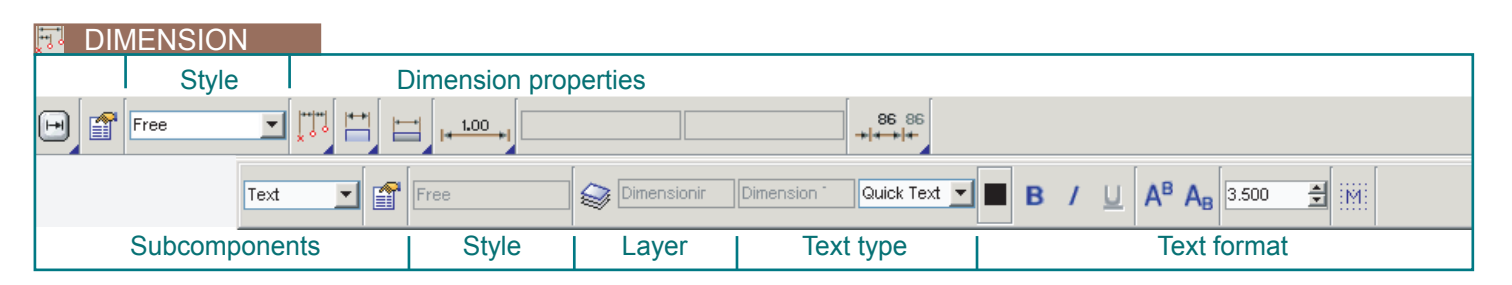

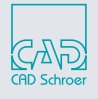

## MEDUS<sub>4</sub>

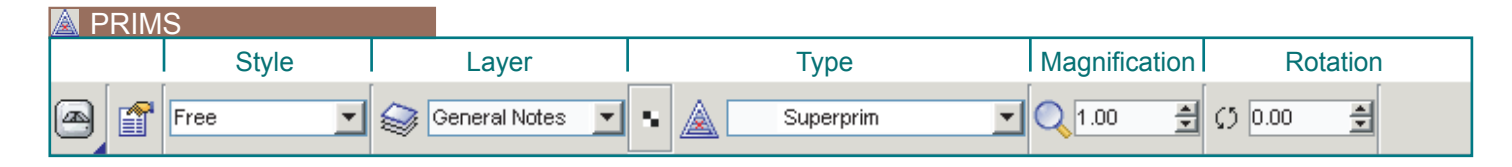

| 🚮 GRC | OUPS |       |                 |       |                          |          |
|-------|------|-------|-----------------|-------|--------------------------|----------|
|       |      | Style | Layer           | Туре  | Name                     |          |
|       | Free | •     | General Notes 💌 | Group | <named group=""></named> | <b>v</b> |

| 🙆 CR | OSSHATCH | IING          |                                   |                      |
|------|----------|---------------|-----------------------------------|----------------------|
|      | Style    | Layer         | Properties                        | Double line on / off |
|      | default  | Grosshatching | Angle 45.0 Angle 5.00 Cffset 0.00 | Double line          |

| 🔞 ITEM NUMBER BAL | OON              |                |               |                                                |
|-------------------|------------------|----------------|---------------|------------------------------------------------|
| tem Number 1      | Part Number 4711 | Quantity       | ·15 Iss       | sue 3                                          |
| Part Numbe        | plain small      | Part numbe 💌 P | N1 Quick Text | ■ F K U A <sup>B</sup> A <sub>B</sub> 0.9600 🚔 |
| Subcomponents     | Style            | Layer          | Text type     | Properties                                     |

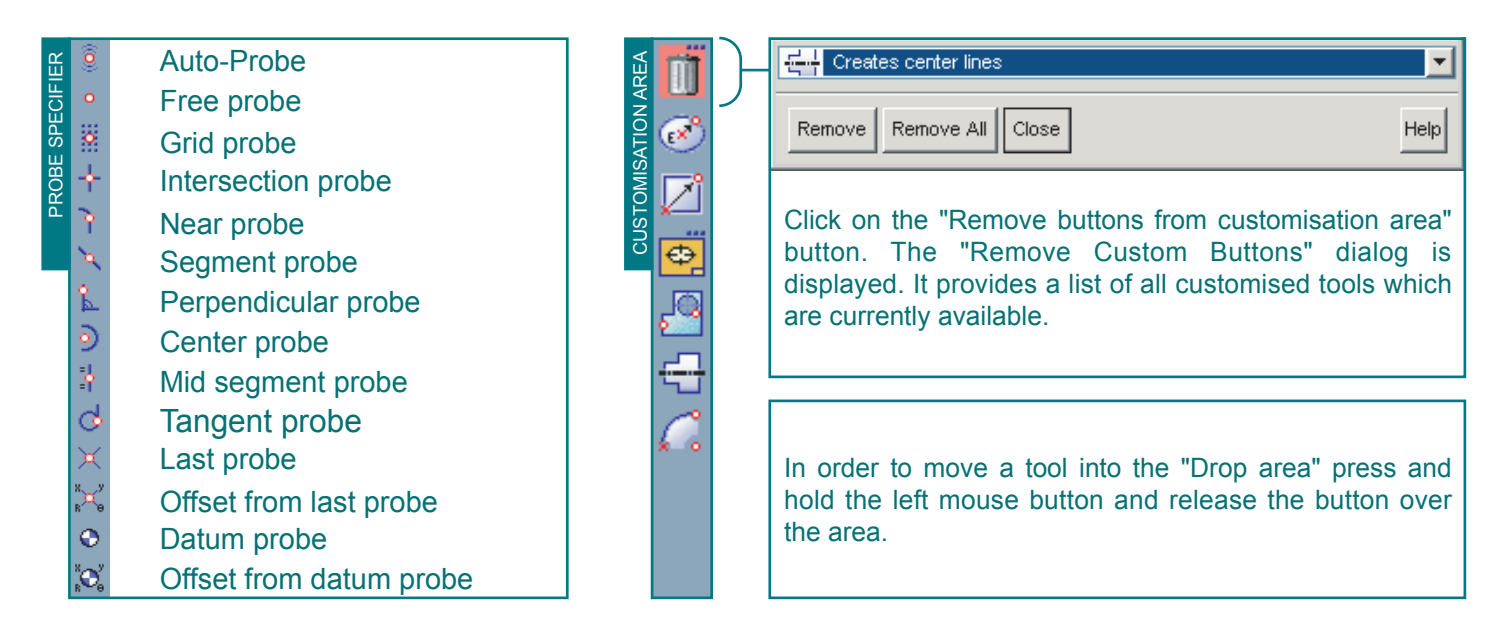

# MEDUSA

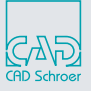

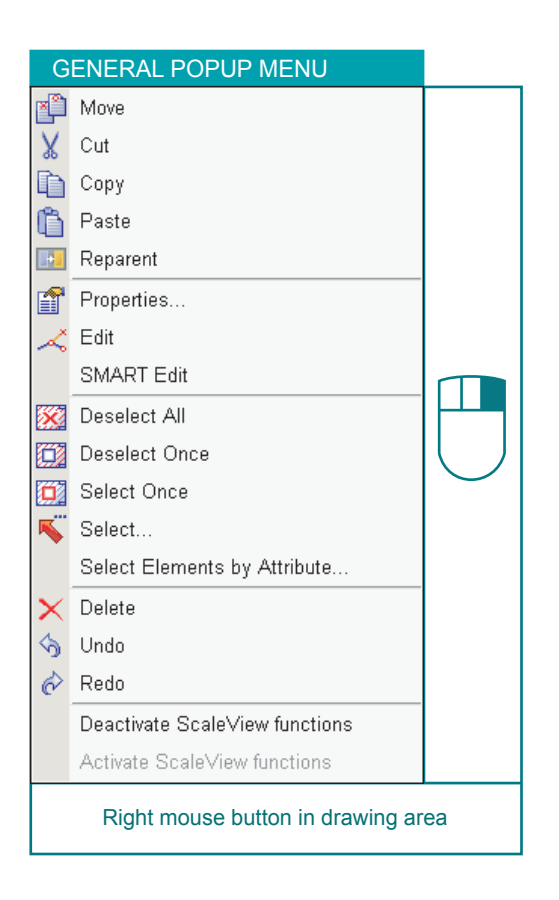

| DEFAULTS                                 |                               |       |  |  |  |  |  |
|------------------------------------------|-------------------------------|-------|--|--|--|--|--|
| MDefaults                                |                               | _ 🗆 × |  |  |  |  |  |
| Dimension Switches Radii / Arc Fac       | Common 3D                     |       |  |  |  |  |  |
| General                                  |                               |       |  |  |  |  |  |
| Display rubber band                      |                               |       |  |  |  |  |  |
| Enable Transportation lines              |                               |       |  |  |  |  |  |
| Enable Error bell                        |                               |       |  |  |  |  |  |
| Define vertices with left button         |                               |       |  |  |  |  |  |
| Load image backdrop                      | Load image backdrop           |       |  |  |  |  |  |
| <ul> <li>Store image in Sneet</li> </ul> |                               |       |  |  |  |  |  |
| Werge Image on Save                      |                               |       |  |  |  |  |  |
| Prefer Color by Layer                    |                               |       |  |  |  |  |  |
| Display Osed Layers by default           |                               |       |  |  |  |  |  |
| Save window Position                     |                               |       |  |  |  |  |  |
| Circate 2D realures                      |                               |       |  |  |  |  |  |
| Copy to cliphoard                        |                               |       |  |  |  |  |  |
| Construction Line Extent                 |                               |       |  |  |  |  |  |
| Window O Sheet O Maxeiza                 |                               |       |  |  |  |  |  |
| Paus Defaulte an Evit                    | Taut display                  |       |  |  |  |  |  |
| Never                                    | Decortext                     |       |  |  |  |  |  |
| Always                                   | with shear                    |       |  |  |  |  |  |
| Prompt                                   | V legible text                |       |  |  |  |  |  |
| - Sheet Loading/Saving                   | Symbol Load/Unload            |       |  |  |  |  |  |
| I had references                         | at sheet level                |       |  |  |  |  |  |
| Save references                          | at current level              |       |  |  |  |  |  |
| Add preview on sheet save                | Add preview on symbol unload  |       |  |  |  |  |  |
|                                          | Select symbol after exit tool |       |  |  |  |  |  |
| - Sheet Units                            |                               |       |  |  |  |  |  |
| Metric                                   |                               |       |  |  |  |  |  |
| O Imperial                               |                               |       |  |  |  |  |  |
| Defaults                                 |                               |       |  |  |  |  |  |
| Close                                    |                               | Help  |  |  |  |  |  |
|                                          |                               |       |  |  |  |  |  |
| Options >> Defaults >> Switches          |                               |       |  |  |  |  |  |
| - P                                      |                               |       |  |  |  |  |  |

| 5                                                    |                                                      |                            |                                                                                                    |                                                                                                    |                                                                                                    |               |     |         |   |
|------------------------------------------------------|------------------------------------------------------|----------------------------|----------------------------------------------------------------------------------------------------|----------------------------------------------------------------------------------------------------|----------------------------------------------------------------------------------------------------|---------------|-----|---------|---|
|                                                      | M La                                                 | iyer Management Dialog     |                                                                                                    |                                                                                                    |                                                                                                    |               |     | _ 0     | × |
| Layer Properties   Layer Set Management (admin Only) |                                                      |                            |                                                                                                    |                                                                                                    |                                                                                                    |               |     |         |   |
| I                                                    |                                                      | Layer Sets                 |                                                                                                    | <b>•</b>                                                                                                    |                                                                                                    |               |     |         |   |
| Layer Name                                           |                                                      |                            | On                                                                                                    | Vis                                                                                                    | Hit                                                                                                    | Prot          | Col | Lay Col |   |
| I                                                    | 0                                                    | Miscellaneous              | <ul> <li>Image: A second second s</li></ul> | <ul> <li>Image: A start of the start of the start of</li></ul> | <b>V</b>                                                                                                    | Unprotect     | -   |         |   |
| I                                                    | 2                                                    | Drawing numbers and titles | <b>~</b>                                                                                                    | <b>~</b>                                                                                                    | <b>V</b>                                                                                                    | Unprotect     | -   |         |   |
| I                                                    | 5                                                    | Crosshatching              | <b>~</b>                                                                                                    | <b>~</b>                                                                                                    | <ul> <li>Image: A start of the start of the start of</li></ul> | Unprotect     | -   |         |   |
| I                                                    | 22                                                   | Sheet borders and frame    | <b>~</b>                                                                                                    | <b>~</b>                                                                                                    | <ul> <li>Image: A start of the start of the start of</li></ul> | Unprotect     | -   |         |   |
| I                                                    | J                                                    |                            | ~                                                                                                    |                                                                                                    |                                                                                                    | ~             |     |         |   |
| ļ                                                    |                                                      | Show Named Lays            | rs 💌                                                                                                    | Show Use                                                                                                    | d Layers 🔿                                                                                                    | Show All Laye | rs  |         |   |
|                                                      | OK Apply Reset Close Help                            |                            |                                                                                                    |                                                                                                    |                                                                                                    |               |     | telp    |   |
|                                                      | Layers >> Layer Manager (Ctrl+L) >> Layer Properties |                            |                                                                                                    |                                                                                                    |                                                                                                    |               |     |         |   |

| M Prot              | ractor    |            | _               |          |
|---------------------|-----------|------------|-----------------|----------|
| $\overline{\nabla}$ | 120       | Û          | 60 <sup>°</sup> | $\sim$   |
| 150 <sup>°</sup>    | <u>**</u> | 0.00000000 | )               | 30°      |
| 4                   | <u>**</u> | 0.00000000 | כ               |          |
| 210                 | ~         | 0.00000000 | כ               | 330      |
|                     | 24Ô       | Û          | 30Ô             | $\Sigma$ |
|                     | Extend    | to segment | Near            | -        |
| Apply               | Cancel    |            |                 | Help     |
|                     | Utilities | >> Protra  | actor           |          |

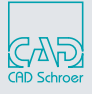

# MEDUSA

## Available in MEDUSA4 ADVANCED SMART Edit <sup>™</sup>

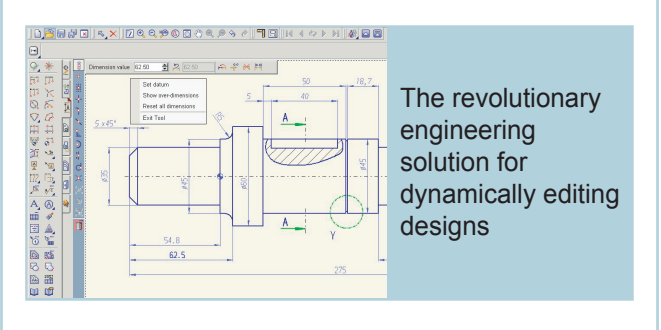

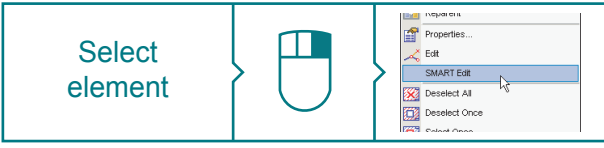

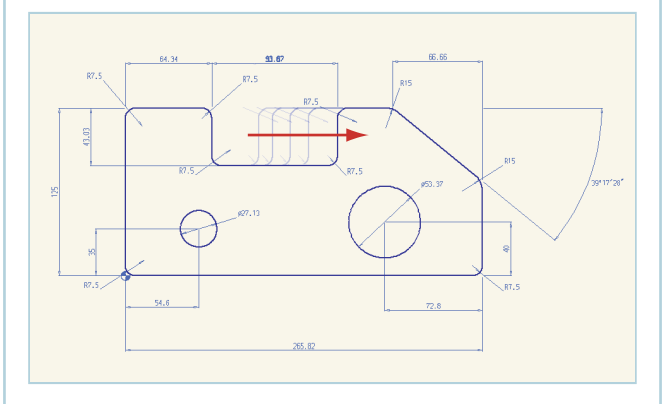

You can apply SMART Edit to imported data (such as DXF files), newly created geometry, or your existing designs. Simply select and drag lines, or enter precise values for sizes and positions of geometric elements to effect change dynamically.

## ADD-ONS MEDRaster Colour <sup>™</sup>

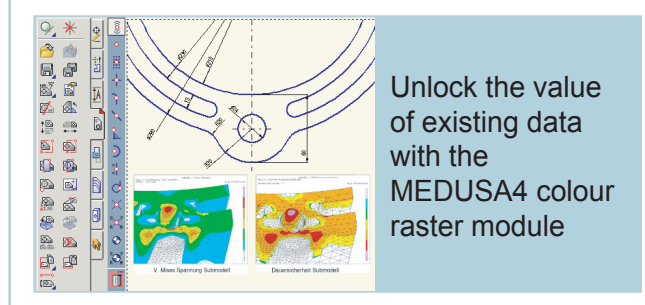

This module allows you to incorporate, edit and store colour and monochrome raster data in your designs, and provides combined raster and vector data support.

### Parametrics <sup>™</sup>

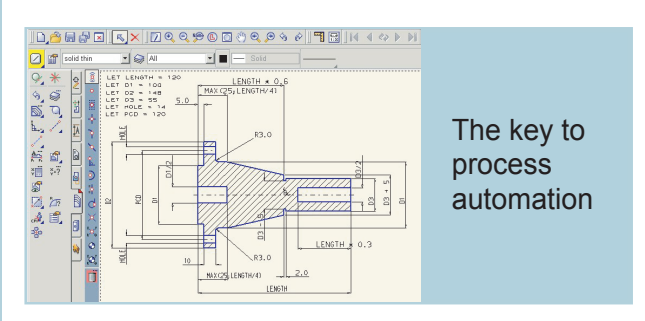

This module offers extremely powerful parametrics (variational geometry) functionality, designed to achieve significant productivity and efficiency gains throughout your business and its supply chain by automating many manual design, simulation and testing processes.

Technical modifications reserved. © CAD Schroer GmbH All rights reserved. All brands or product names are trademarks or registered trademarks of their respective owners. CAD Schroer GmbH - Germany Fritz-Peters-Str. 11, 47447 Moers Tel. +49 2841 9184-0 Fax +49 2841 9184-44 E-Mail: info@cad-schroer.de www.cad-schroer.com

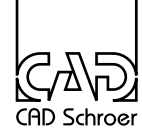